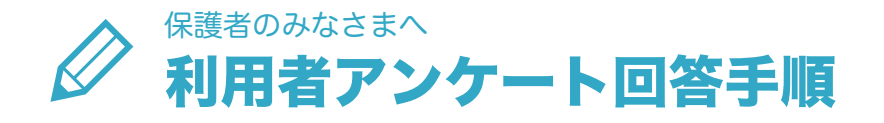

## 🥼 はじめに

・アンケート回答は、スマートフォン・タブレット・パソコンからとなります。

・期限内にご回答いただきますようお願いいたします。期限後はアクセスできなくなりますのでご注意ください。

1 アンケート用紙に記載されているQRコードを、スマートフォンで読み取ります。

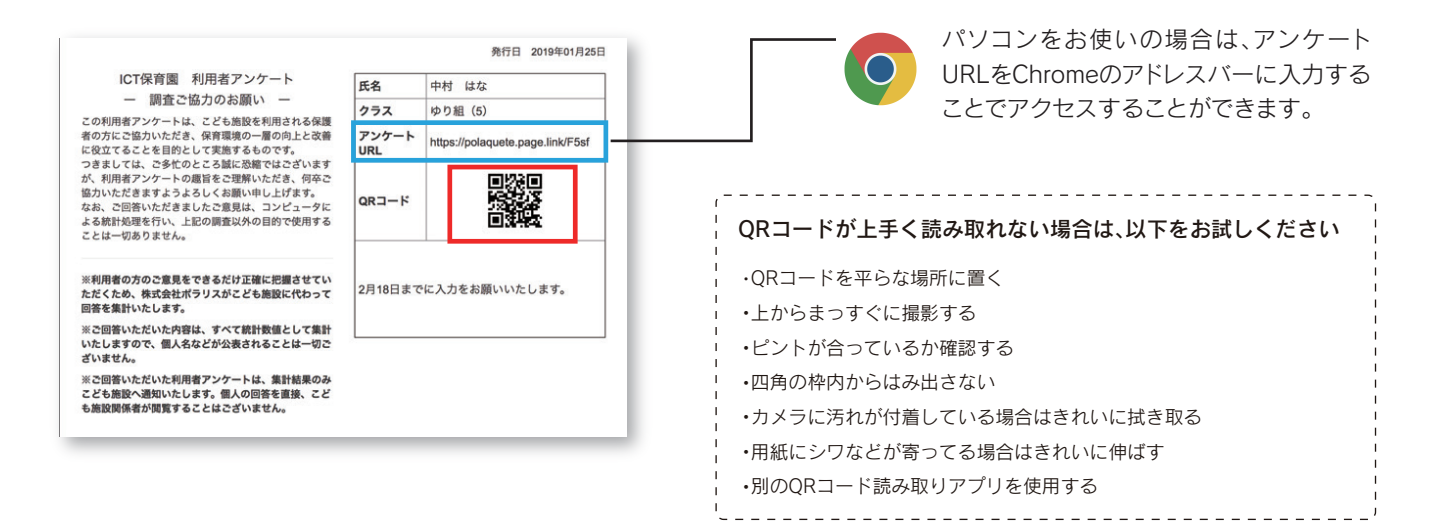

2 内容に沿って回答し、最後に〈回答を送信〉をタップすると送信完了です。

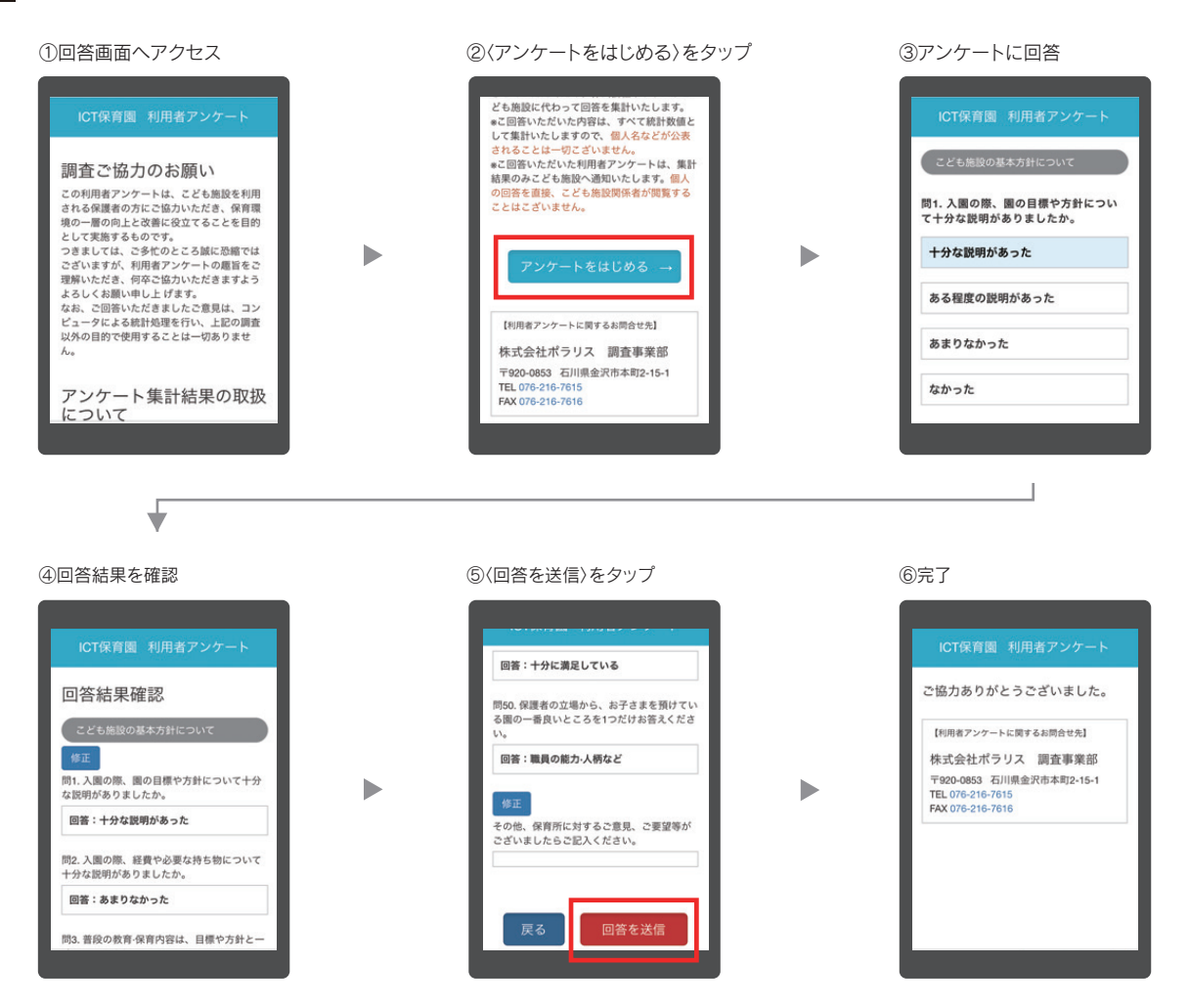